## ГОСУДАРСТВЕННОЕ АВТОНОМНОЕ ПРОФЕССИОНАЛЬНОЕ ОБРАЗОВАТЕЛЬНОЕ УЧРЕЖДЕНИЕ СТЕРЛИТАМАКСКИЙ МНОГОПРОФИЛЬНЫЙ ПРОФЕССИОНАЛЬНЫЙ КОЛЛЕДЖ (ГАПОУ СМПК)

КУРСОВАЯ РАБОТА

«МОДЕЛИРОВАНИЕ ЭТАПОВ АДМИНИСТРИРОВАНИЯ И НАСТРОЙКИ УДАЛЕННОГО ДОСТУПА К РЕСУРСАМ ЛОКАЛЬНОЙ СЕТИ»

Выполнил:

студент III курса группы ССА-39 специальности 09.02.06 Системное и сетевое администрирование Бойкив Михаил Орестович

Руководитель: Шарафиев Ринат Расимович.

Стерлитамак, 2020

Цель проекта: смоделировать этапы настройки удаленного доступа средствами Windows Server 2016, а также Cisco IOS.

Задачи проекта:

- 1. Рассмотреть учебно-техническую литературу по теме курсовой работы.
- 2. Раскрыть понятие, назначение, а также некоторые принципы работы локальной сети, рассмотреть назначение удаленного доступа к ресурсам локальной сети.
- 3. Описать средства Windows Server 2016 и Cisco IOS для настройки удаленного доступа.
- 4. Смоделировать объекты сетевой инфраструктуры локальной сети.
- 5. Описать этапы моделирования настройки удаленного доступа средствами Windows Server 2016 и Cisco IOS.

## Некоторые пояснения

Ресурс локальной сети – это все, чем располагают объединенные в сеть компьютеры, то есть по сути это элементы сетевой инфраструктуры, а именно устройства: сетевые принтеры, сервера, коммутаторы, маршрутизаторы и другие.

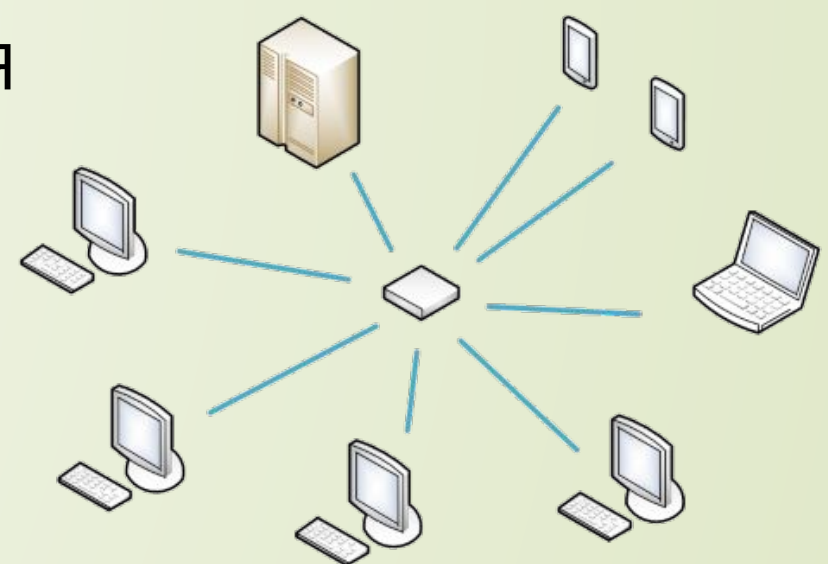

Удалённый доступ — программы или функции операционных систем, позволяющие получить удалённый доступ к компьютеру через Интернет или посредством локальной вычислительной (ЛВС) сети для просмотра экрана, а также программы удалённого администрирования

# Проектирование локальной сети

Построена физическая топология локальной сети центрального офиса и его филиала

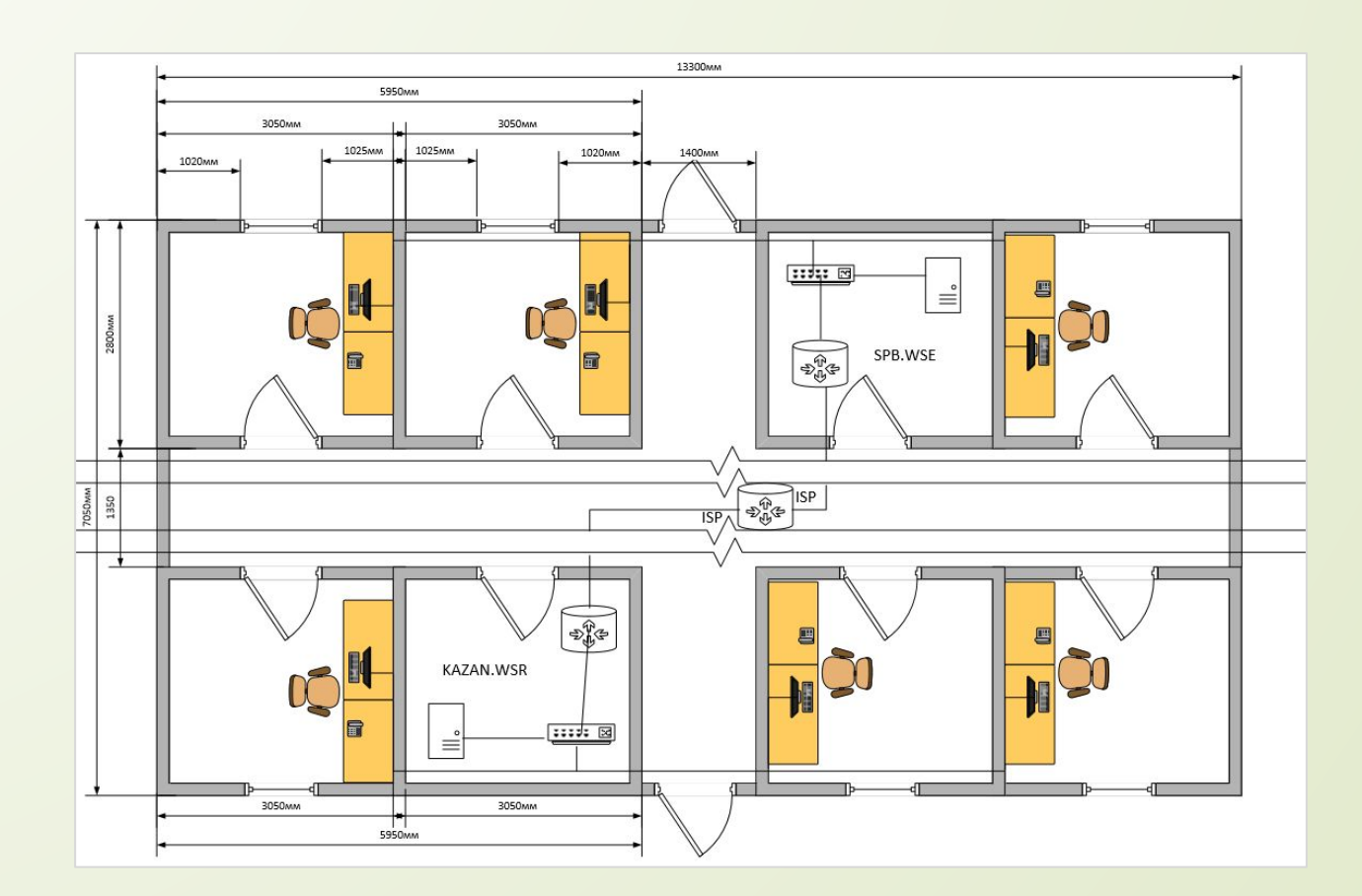

## Проектирование локальной сети

# Построена логическая топология локальной сети центрального офиса и его филиала

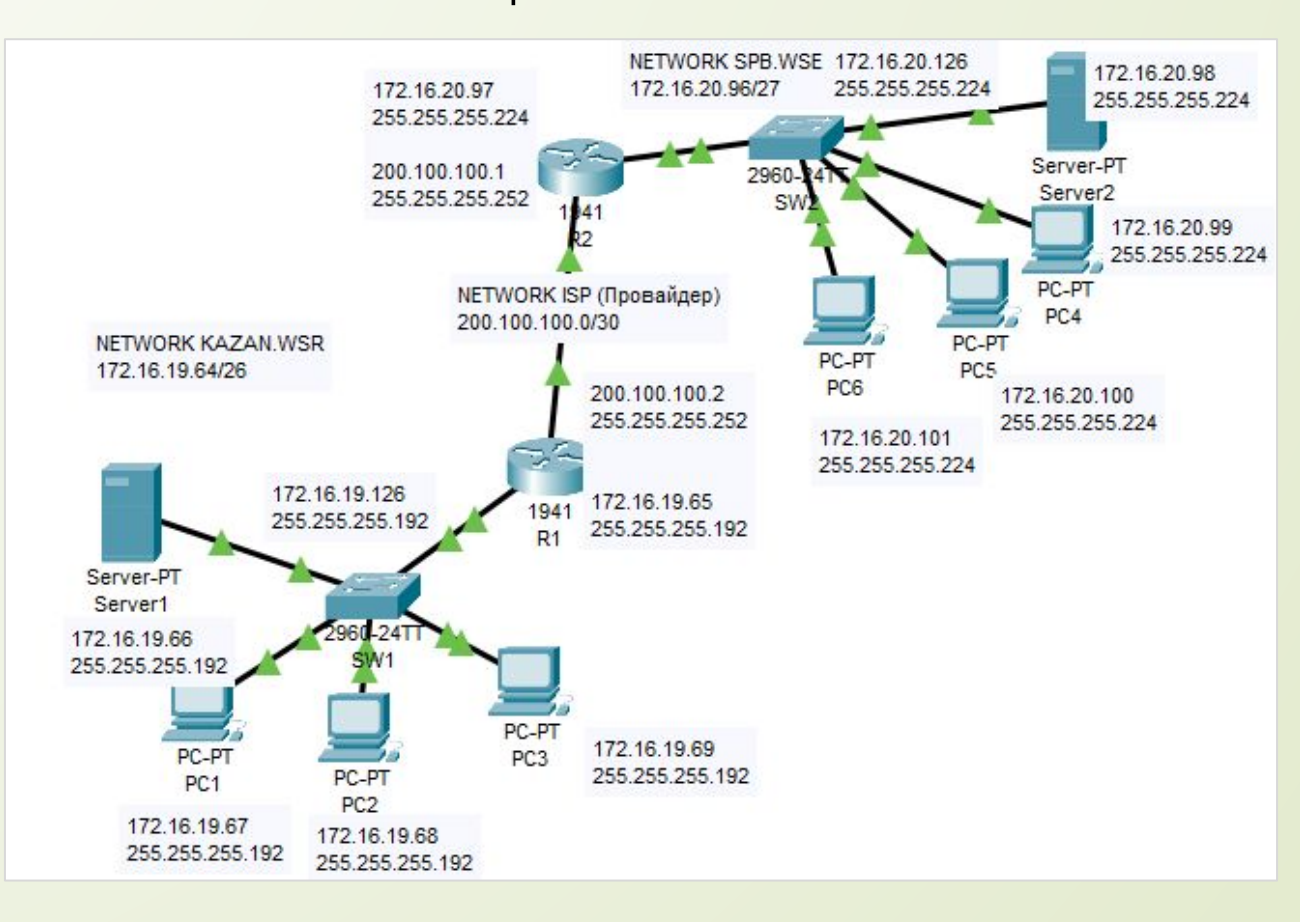

# Проведение базовой настройки

Были настроены сетевые устройства некоторым списком команд, а также назначены IP-адреса на порты этих самых устройств в соответствии с таблицей адресации.

| Устройство | Интерфейс | ІР-адрес      | Subnet mask     | Основной     | Router(contig)#hostname R1          | RI (config-line)#password cisco                             |
|------------|-----------|---------------|-----------------|--------------|-------------------------------------|-------------------------------------------------------------|
|            |           |               | (Маска          | ШЛЮЗ         | R1(config)#no ip domain-lookup      | R1(config-line)#login                                       |
| R1         | G0/0      | 200.100.100.2 | 255.255.255.252 | -            | R1(config)#service                  | R1(config-line)#exit                                        |
|            | G0/1      | 172.16.19.65  | 255.255.255.192 | -            |                                     | R1(config)#int g0/1                                         |
| R2         | G0/0      | 200.100.100.1 | 255.255.255.252 | -            | R1(config)#enable secret class      | R1(config-if)#ip address 172.16.19.65 255.255.255.192       |
|            | G0/1      | 172.16.20.97  | 255.255.255.224 | -            | R1(config)#banner motd #            | R1(confia-if)#no sh                                         |
| SW1        | VLAN 1    | 172.16.19.126 | 255.255.255.192 | 172.16.19.65 | prohibited. #                       | $P_1(conficult)$ that $r_0(0)$                              |
| SW2        | VLAN 1    | 172.16.20.126 | 255.255.255.224 | 172.16.20.97 | R1(confia)#line con 0               | RT(Coniig-ii)#ini go/o                                      |
| PC1        | NIC       | 172.16.19.67  | 255.255.255.192 | 172.16.19.65 | D1(config line)#promyord circo      | R1(config-if)#ip address 200.100.100.2 255.255.255.252      |
| PC2        | NIC       | 172.16.19.68  | 255.255.255.192 | 172.16.19.65 | RT(conig-line)#password cisco       | R1(config-if)#no sh                                         |
| PC3        | NIC       | 172.16.19.69  | 255.255.255.192 | 172.16.19.65 | R1(config-line)#login               | R1(config-if)#exit                                          |
| PC4        | NIC       | 172.16.20.99  | 255.255.255.224 | 172.16.20.97 | R1(config-line)#logging synchronous | R1(config) #ip route 0.0.0.0.0.0.0.0.0.0.0.0.0.0.0.0.0.0.0. |
| PC5        | NIC       | 172.16.20.100 | 255.255.255.224 | 172.16.20.97 | R1(config-line)#line vty 0 4        |                                                             |
| PC6        | NIC       | 172.16.20.101 | 255.255.255.224 | 172.16.20.97 |                                     |                                                             |
| Server1    | NIC       | 172.16.19.66  | 255.255.255.192 | 172.16.19.65 | Коман,                              | ды базовой                                                  |
| Server2    | NIC       | 172.16.20.98  | 255.255.255.224 | 172.16.20.97 | настройки                           | и на примере                                                |

**R**1

#### Таблица адресации устройств

## Проведение базовой настройки

После проведенных манипуляций по базовой настройки должны успешно отправляться эхо-запросы (ping) и должен быть рабочий telnet.

устройствах в сети

| PC1                                                                                                    | © PCI                                                                |                                  |
|----------------------------------------------------------------------------------------------------|----------------------------------------------------------------------|----------------------------------|
| Physical Config Desktop Programming Attributes                                                                  | Physical Config Desktop Programming Attributes                       | Switch(config)#hostname SW1      |
|                                                                                                    | Command Prompt                                                       | SW1(config)#no ip domain-lookur  |
| Command Prompt                                                                                                  | C:\>telnet 172.16.20.97                                              |                                  |
| C:\>ping 172.16.19.68                                                                                           | Trying 172.16.20.97 Open Unauthorized access is strictly             | SW1(config)#service              |
|                                                                                                    | prohibited.                                                          | paraword operation               |
| Pinging 172.16.19.68 with 32 bytes of data:                                                                     |                                                                      | password-encryption              |
| B1- from 120 16 10 60 bob 00 bin-1- TTT-100                                                                     | User Access Verification                                             |                                  |
| Reply from 172.16.19.68: bytes=32 time=1ms TL=128                                                               | Decemend -                                                           | SWI (config)#enable secret class |
| Reply from 172.16.19.68: bytes=32 time<1ms TTL=128                                                              | Password:                                                            |                                  |
| Reply from 172.16.19.68: bytes=32 time=1ms TTL=128                                                              | R2>exit                                                              | SW1(config)#banner motd #        |
| And Alberta and a fight to a second and                                                                         |                                                                      | Unauthorized access is strictly  |
| Ping statistics for 172.16.19.68:                                                                               | C:>>telnet 172.16.19.126                                             | prohibitod #                     |
| Packets: Sent = 4, Received = 4, Lost = 0 (0% loss),                                                            | Trying 172.16.19.126 Open Unauthorized access is strictly            |                                  |
| Approximate round trip times in milli-seconds:                                                                  | prohibited.                                                          |                                  |
| Minimum = oms, Maximum = ims, Average = oms                                                                     |                                                                      | SWI (config)#line con 0          |
| C:\>ping 172.16.20.98                                                                                           | User Access Verification                                             |                                  |
|                                                                                                    |                                                                      | SW1(config-line)#password cisco  |
| Pinging 172.16.20.98 with 32 bytes of data:                                                                     | Password:                                                            |                                  |
| or the second second second second second second second second second second second second second second second | SHIPEXIC                                                             | SW1(confia-line)#login           |
| Request timed out.                                                                                              | [Connection to 172.16.19.126 closed by foreign host]                 |                                  |
| Reply from 172.16.20.98: bytes=32 time<1ms IIL=126                                                              | C:\>telnet 200.100.100.2                                             |                                  |
| Reply from 172.16.20.98: bytes=32 time<1ms TTL=126                                                              | Trying 200.100.100.2 Open Unauthorized access is strictly prohibited |                                  |
|                                                                                                    | promptoed.                                                           |                                  |
| Ping statistics for 172.16.20.98:                                                                               |                                                                      |                                  |
| Packets: Sent = 4, Received = 3, Lost = 1 (25% loss),                                                           | User Access Verification                                             |                                  |
| Approximate round trip times in milli-seconds:                                                                  | Password:                                                            |                                  |
| Minimum = Oms, Maximum = Oms, Average = Oms                                                                     | Password:                                                            |                                  |
|                                                                                                    | R1>exit                                                              | Kanadin                          |
|                                                                                                    | [Connection to 200.100.100.2 closed by foreign host]                 | КОМОНДІ                          |
| СПЕШНЫЕ ЭХО-ЗОПРОСЫ                                                                                             |                                                                      |                                  |
|                                                                                                    | установленный теіпет на                                              | Настроики к                      |
|                                                                                                    |                                                                      |                                  |
|                                                                                                    |                                                                      |                                  |
| COTIA                                                                                                    |                                                                      | пиприи                           |
|                                                                                                    | <u> </u>                                                             |                                  |

SW1(config-line)#logging synchronous

SW1(config-line)#line vty 0 15

SW1(config-line)#password cisco

SW1(config-line)#login

SW1(config-line)#exit

SW1(config)#int vlan 1

SW1(config-if)#ip address 172.16.19.126 255.255.255.192

SW1(config-if)#no sh

SW1(config-if)#exit

SW1(config)#ip default-gateway 172.16.19.65

Команды базовой настройки коммутатора на примере SW1

## Настройка SSH на сетевом оборудовании Cisco

R2#enable R2#clock set 11:34:23 14 Jun 2020 R2#conft R2(config)#ip domain name spb.wse R2(config)#crypto key generate rsa How many bits in the modulus [512]: 1024 R2(config)#username admin privilege 15 secret Pa\$\$w0rd R2(config)#aaa new-model R2(config)#ip ssh version 2 R2(config)#line vty 0 4 R2(config-line)#transport input ssh R2(config-line)#logging synchronous R2(config-line)#privilege level 15 R2(config-line)#exec-timeout 60 0 R2(config-line)#exit R2(config)#exit R2#copy run start

# Команды для настройки SSH на примере R2

#### SW2#enable

SW2#clock set 11:34:43 14 Jun 2020 SW2#conf t

SW2(config)#ip domain name spb.wse

SW2(config)#hostname SW2

SW2(config)#crypto key generate rsa

How many bits in the modulus [512]: 1024

SW2(config)#username admin privilege 15 secret Pa\$\$w0rd

SW2(config)#ip ssh version 2

SW2(config)#line vty 0 4

SW2(config-line)#transport input ssh

SW2(config-line)#logging synchronous

SW2(config-line)#privilege level 15

SW2(config-line)#exec-timeout 60 0

SW2(config-line)#exit

SW2(config)#exit

SW2#copy run start

Команды для настройки SSH на примере SW2

## Настройка SSH на сетевом оборудовании Cisco

Подключение по SSH с PC1 к SW1 и R2, для демонстрации правильной настройки SSH

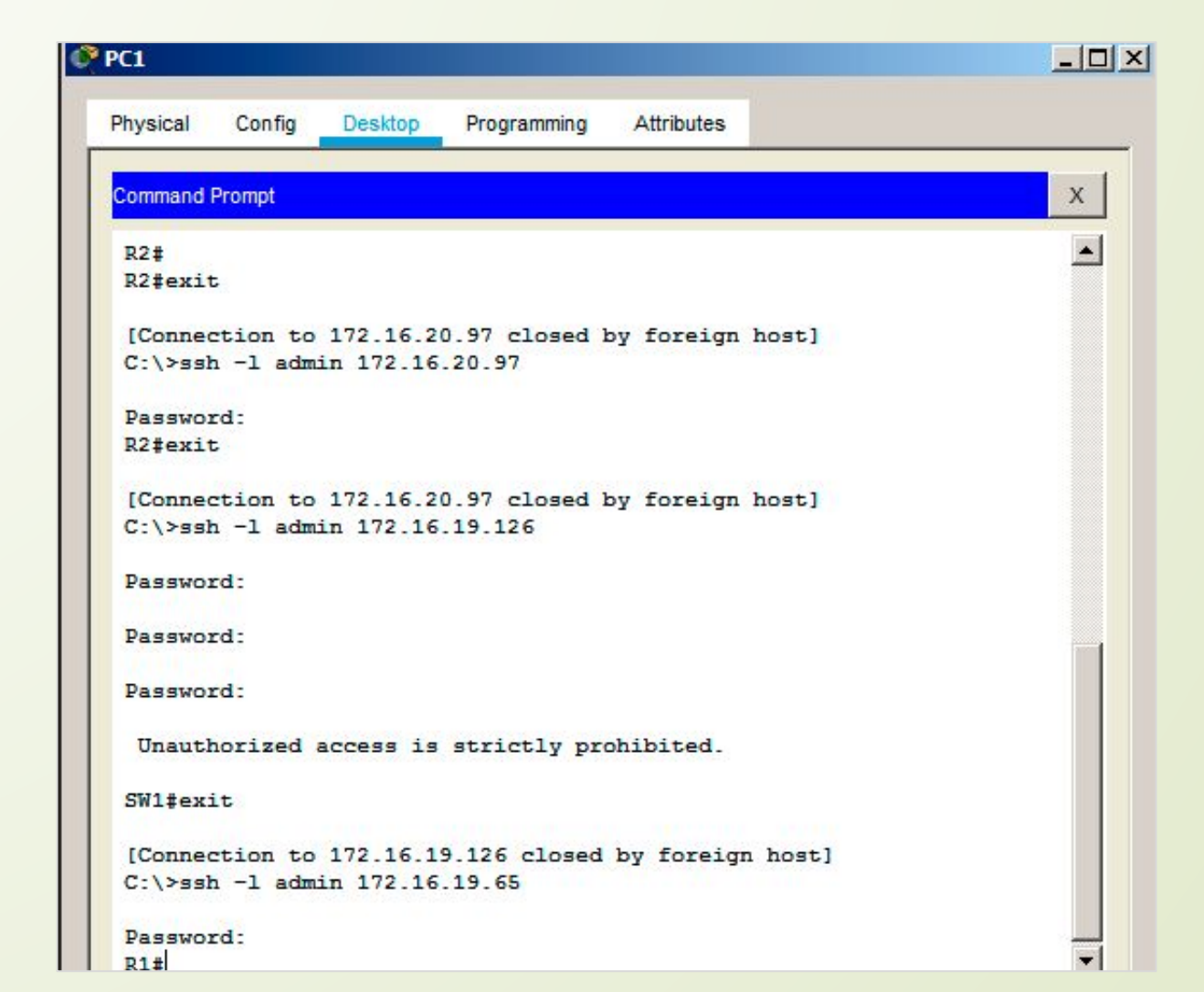

# Настройка удалённого доступа в среде Windows

Для начала необходимо создать модель сети Сервер-Клиент в среде виртуализации Vmware Workstation. После создания виртуальных машин на ПК сервера необходимо установить Windows Server 2016, а на ПК клиентов Windows 10. Далее идёт проведение базовой настройки оборудования, куда входит: П Назначение IP-адресов на сетевые адаптеры.

Переименование ПК.

Настройка FireWall для прохождения ICMPv4 трафика.

|  | Device           | Summary          |
|--|------------------|------------------|
|  | Memory           | 8 GB             |
|  | Processors       | 4                |
|  | Hard Disk (SCSI) | 20 GB            |
|  | Network Adapter  | Custom (VMnet12) |
|  | USB Controller   | Present          |
|  | Display          | Auto detect      |
|  |                  |                  |

Технические характеристики сервера

| Device           | Summary          |
|------------------|------------------|
| Memory           | 2 GB             |
| Processors       | 1                |
| Hard Disk (SCSI) | 20 GB            |
| Network Adapter  | Custom (VMnet12) |
| USB Controller   | Present          |
| Sound Card       | Auto detect      |
| Printer          | Present          |
| Display          | Auto detect      |

Технические характеристики клиентских компьютеров

## Настройка удалённого доступа в среде Windows

После этого необходимо произвести включение протокола RDP, чтобы к тому или иному устройству можно было подключиться удалённо.

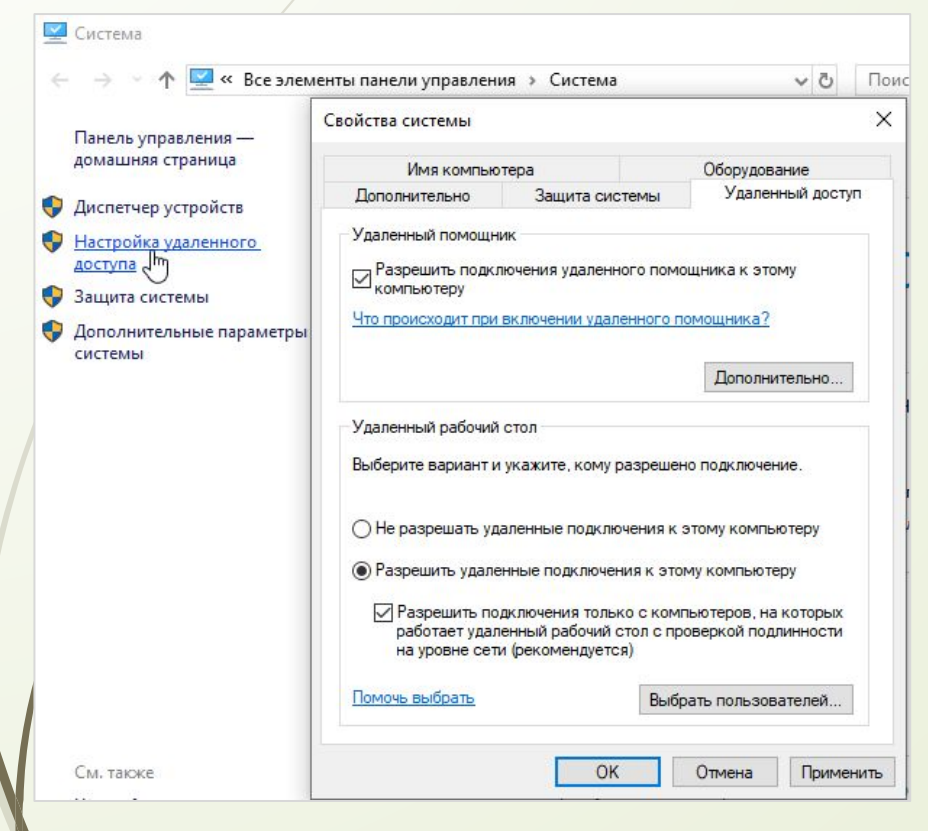

Включение удалённого доступа к компьютеру

Во вкладке «Система» в Панели Управления перейти во вкладку «Настройка удалённого доступа» и выставить «Разрешить удалённые подключения к этому компьютеру».

## Настройка удалённого доступа в среде Windows

Далее необходимо протестировать удалённое подключение. Для этого необходимо в командной строке «Выполнить» ввести команду: mstsc

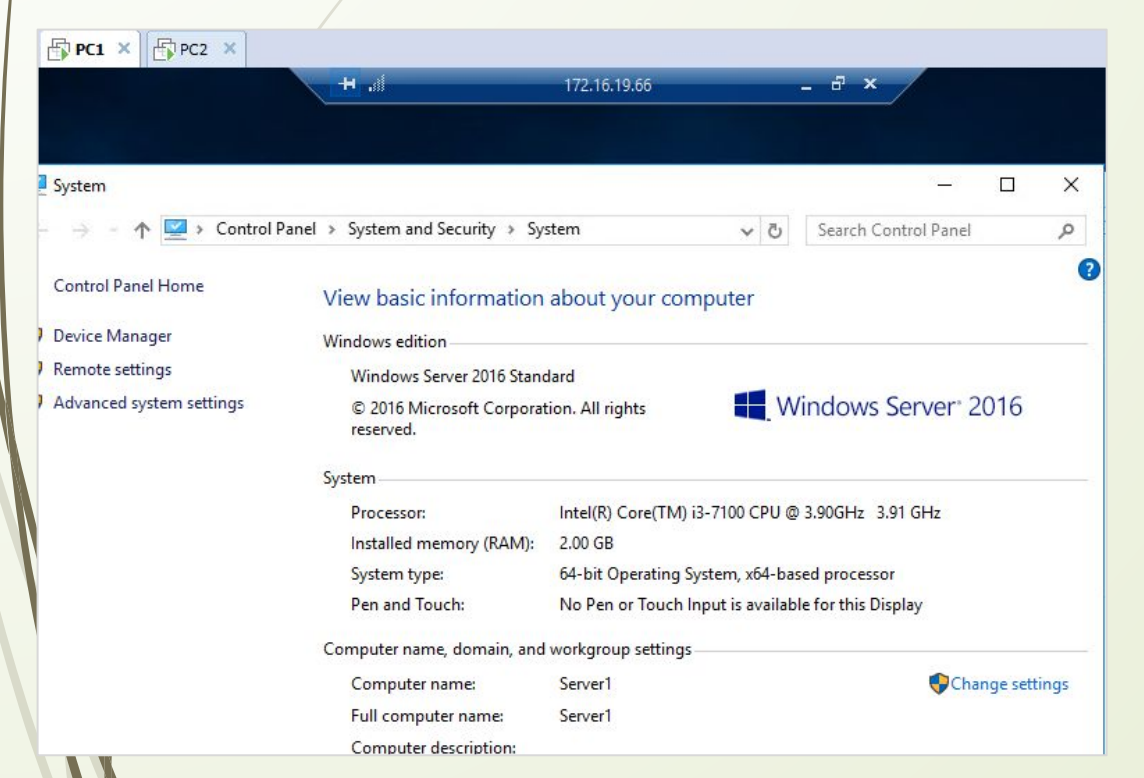

В появившемся окне «Подключение к удалённому рабочему столу» необходимо ввести либо IP-адрес ПК, к которому необходимо подключиться, либо имя компьютера в сети, после чего жмём кнопку подключить, принимаем сертификацию, вводим данные учётной записи и можем видеть рабочий стол удалённого компьютера.

Удалённый рабочий стол сервера Server1 с подключением к нему с PC1

## Выводы

Таким образом после рассмотрения учебно-технической литературы были проведены такие мероприятия:

- Раскрытие некоторых теоретических понятий.
- Проведён ряд действий направленных на проектирование локальной сети.
- Выдолнена базовая настройка сетевой инфраструктуры локальной сети.
- Была проверена работоспособность Telnet.
- Выполнена настройка SSH.
- Осуществлена настройка удалённого доступа в среде Windows.

В соответствии с вышеизложенным, цель курсового проекта достигнута путем решения поставленных задач, смоделированы этапы администрирования и настройки удаленного доступа к ресурсам локальной сети.

## ГОСУДАРСТВЕННОЕ АВТОНОМНОЕ ПРОФЕССИОНАЛЬНОЕ ОБРАЗОВАТЕЛЬНОЕ УЧРЕЖДЕНИЕ СТЕРЛИТАМАКСКИЙ МНОГОПРОФИЛЬНЫЙ ПРОФЕССИОНАЛЬНЫЙ КОЛЛЕДЖ (ГАПОУ СМПК)

КУРСОВАЯ РАБОТА

«МОДЕЛИРОВАНИЕ ЭТАПОВ АДМИНИСТРИРОВАНИЯ И НАСТРОЙКИ УДАЛЕННОГО ДОСТУПА К РЕСУРСАМ ЛОКАЛЬНОЙ СЕТИ»

Выполнил:

студент III курса группы ССА-39 специальности 09.02.06 Системное и сетевое администрирование Бойкив Михаил Орестович

Руководитель: Шарафиев Ринат Расимович.

Стерлитамак, 2020